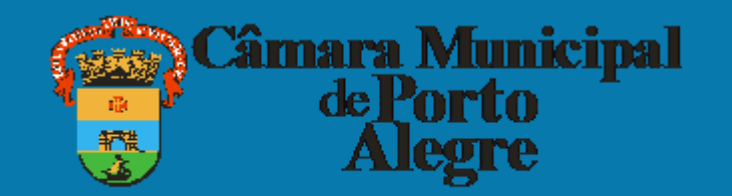

# NOMEAÇÃO DE CARGO DE CONFIANÇA

Esse tutorial faz parte do banco de conhecimento, criado para facilitar o entendimento de processos relacionados à página do vereador

# O processo é realizado no sistema SEI pelo(a) vereador(a)

Acessar o site <u>https://sei.camarapoa.rs.gov.br/sei/</u>e fazer o login com os seguintes dados:

- Usuário corresponde à parte do e-mail institucional sem o domínio da câmara. Por exemplo, se o e-mail é "fulanodetal@camarapoa.rs.gov.br". O usuário será "fulanodetal".
- Senha a mesma senha usada no e-mail institucional.

| CÂMARA MUNICIPAL DE PORTO ALEGRE  |      |                  |         |  |
|-----------------------------------|------|------------------|---------|--|
| Sistema Eletrônico de Informações |      |                  |         |  |
|                                   |      |                  |         |  |
|                                   |      |                  |         |  |
|                                   |      |                  |         |  |
|                                   |      |                  |         |  |
|                                   |      |                  |         |  |
|                                   |      |                  |         |  |
|                                   |      | <u>U</u> suário: |         |  |
|                                   |      |                  |         |  |
|                                   | sel. | S <u>e</u> nna:  |         |  |
|                                   |      |                  |         |  |
|                                   |      |                  |         |  |
|                                   |      | Le <u>m</u> brar | Acessar |  |
|                                   |      |                  |         |  |
|                                   |      |                  |         |  |
|                                   |      |                  |         |  |
|                                   |      |                  |         |  |
|                                   |      |                  |         |  |
|                                   |      |                  |         |  |

I. No **SEI** clicar em "Iniciar processo.

| CÂMARA MUNICIPAL DE PORTO ALEGI                            | RE |                                      |                      |
|------------------------------------------------------------|----|--------------------------------------|----------------------|
| Administração<br>Controle de Processos<br>Inicíar Processo | •  | Controle de Processos<br>🗟 🌈 🏅 🔬 🔟 📚 | J 🇞 📘                |
| Pesquisa<br>Base de Conhecimento                           |    | Ver processos atribuídos a mim       | Ver por marcadores   |
| Textos Padrão                                              |    |                                      |                      |
| Modelos Favoritos                                          |    |                                      | 7 registros          |
| Blocos de Assinatura                                       |    | Rec                                  | ebidos               |
| Blocos de Reunião                                          |    |                                      | 078/2018-13          |
| Blocos Internos                                            |    | S3550.000                            | 0/0010-10            |
| Contatos                                                   |    |                                      | 49/2018-46           |
| Processos Sobrestados                                      |    | 99993.000                            | 023/2018-83          |
|                                                            |    | 00001 000                            | 022/2018 50 (patric) |

 II. No tipo de processo selecionar "Pessoal: Nomeação/Exoneração/Designação/Dispensa de Substituto/Substituição".
 Se não aparecer na lista, digitar "nomeação" no campo de pesquisa ou clicar no botão i e pesquisar.

## III. Preencher os dados solicitados, marcar o nível de acesso "Público" e salvar.

| sei.                                                                                                    | Para saber+ Menu Pesquisa                                                                                                    | TESTE DG 🗸 🏥 🛚 🎗 🧨 刘          |
|----------------------------------------------------------------------------------------------------|----------------------------------------------------------------------------------------------------|-------------------------------|
| Controle de Processos                                                                                                    | Iniciar Processo                                                                                                    |                               |
| Iniciar Processo                                                                                                    |                                                                                                    |                               |
| Retorno Programado                                                                                                    |                                                                                                    | <u>S</u> alvar <u>V</u> oltar |
| Pesquisa                                                                                                    | Protocolo                                                                                                    |                               |
| Base de Conhecimento                                                                                                    |                                                                                                    |                               |
| Textos Padrão                                                                                                    | Automático                                                                                                    |                               |
| Modelos Favoritos                                                                                                    | ○ Informado                                                                                                    |                               |
| Blocos de Assinatura                                                                                                    | Tino do Processo                                                                                                    |                               |
| Blocos de Reunião                                                                                                    | Pessoal: Nomeação/Exoneração/ Designação/Dispensa de Substituto/Substituição                                                                                                    | ~                             |
| Blocos Internos                                                                                                    |                                                                                                    |                               |
| Contatos                                                                                                    |                                                                                                    |                               |
| Processos Sobrestados                                                                                                    |                                                                                                    |                               |
| Acompanhamento Especial                                                                                                    | Classificação por Ass <u>u</u> ntos:                                                                                                    |                               |
| Marcadores                                                                                                    |                                                                                                    |                               |
| Pontos de Controle                                                                                                    | 023.14 - DESIGNAÇÃO, DISPONIBILIDADE, REDISTRIBUIÇÃO, SUBSTITUIÇÃO<br>123.14 - ADMISSÃO, APROVEITAMENTO, CONTRATAÇÃO, DESADMISSÃO, BEADARTAÇÃO, RECONDUÇÃO, REINTEGRAÇÃO, REVERSÃO, | ^ <i>P</i> ×                  |
| Estatísticas                                                                                                    |                                                                                                    | ₩ ♥                           |
| Grupos 🕨                                                                                                    |                                                                                                    | ·                             |
|                                                                                                    | Interessados:                                                                                                    |                               |
|                                                                                                    |                                                                                                    |                               |
| Acesse as lojas App Store ou Google Play e<br>nstale o aplicativo do SEI! no seu celular.<br>Abra o aplicativo do SEI! e faça a leitura do |                                                                                                    |                               |
| sódigo abaixo para sincronizá-lo com sua<br>sonta.                                                                                         | Observações desta unidade:                                                                                                    |                               |
|                                                                                                    | Nível de Acesso<br>Sigiloso O Restrito Público                                                                                                    |                               |
|                                                                                                    |                                                                                                    |                               |

## IV. Clicar no botão "Incluir documento".

| CÂMARA MUNICIPAL DE PORTO ALEGRE    |                                              |                      |
|-------------------------------------|----------------------------------------------|----------------------|
| sei.                                | Para saber+ Menu Pesquisa                    | TESTE DG 🗸 📑 N 🌲 🥓 ᆀ |
| <b>□</b> 091.00003/2022-86 <b>B</b> | 1                                            | , 裧 🔳 🗾 🗩            |
| Consultar Andamento                 |                                              |                      |
|                                     | Processo aberto somente na unidade TESTE DG. |                      |
|                                     |                                              |                      |

| CÂMARA MUNICIPAL DE PORTO ALEGRE       |                                                                                                    |                      |
|----------------------------------------|----------------------------------------------------------------------------------------------------|----------------------|
| sei.                                   | Para saber+ Menu Pesquisa                                                                                         | TESTE DG 🗸 📑 N 🌲 🥓 剩 |
| 091.00003/2022-86  Consultar Andamento | Gerar Documento<br>Escolha o Tipo do Documento: ③<br>nomeação<br>Requerimento de Nomeação de<br>CC's (Formulário) |                      |

VI. Escrever o nome do servidor, seleciona o cargo e o regime de convocação e clicar em "confirmar dados".

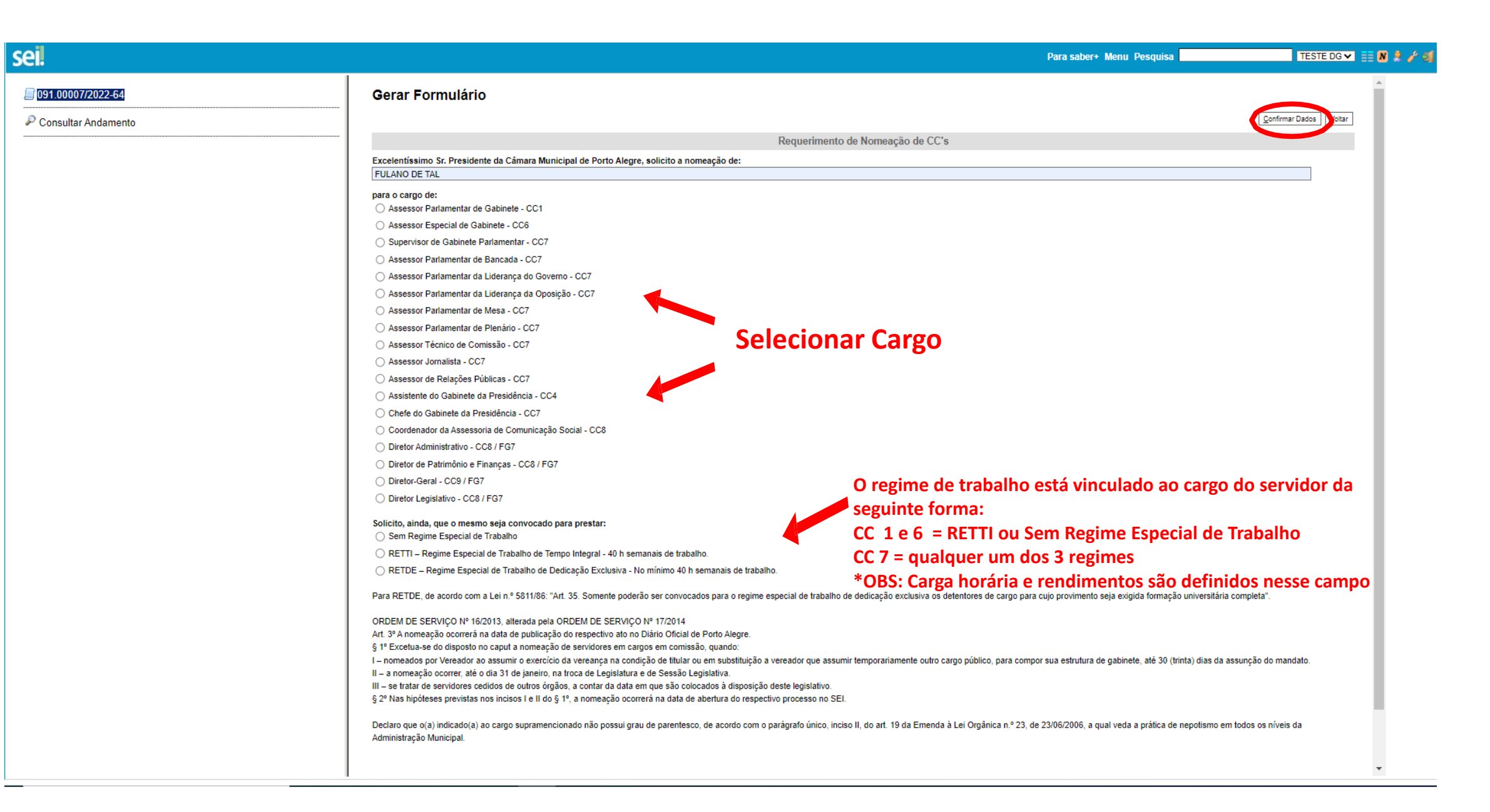

VII. Clicar no botão "Assinar documento" e preparar para assinatura.

.

| CÂMARA MUNICIPAL DE PORTO ALEGRE                                   |                                                                                                    |  |  |
|--------------------------------------------------------------------|----------------------------------------------------------------------------------------------------|--|--|
| sei.                                                               | Para saber+ Menu Pesquisa TESTE DG 🛩 🧮 🕅 😫 🥓                                                                                                    |  |  |
| 091.00003/2022-86     B     Requerimento de Nomeação de CC's TESTE |                                                                                                    |  |  |
| P Consultar Andamento                                              | Requerimento de Nomeação de CC's - 0433736                                                                                                    |  |  |
|                                                                    | Excelentíssimo Sr. Presidente da Câmara Municipal de Porto Alegre, solicito a nomeação de:<br>FULANO DE TAL                                                                                                    |  |  |
|                                                                    | para o cargo de:<br>Supervisor de Gabinete Parlamentar - CC7                                                                                                    |  |  |
|                                                                    | <b>Solicito, ainda, que o mesmo seja convocado para prestar:</b><br>RETDE Regime Especial de Trabalho de Dedicação Exclusiva - No mínimo 40 h semanais de trabalho.                                                                                                    |  |  |
|                                                                    | Para RETDE, de acordo com a Lei n.º 5811/86: "Art. 35. Somente poderão ser convocados para o regime especial de trabalho de dedicação exclusiva os detentores de cargo para cujo provimento seja exigida formação universitária completa".                                                                                                    |  |  |
|                                                                    | ORDEM DE SERVIÇO Nº 16/2013, alterada pela ORDEM DE SERVIÇO Nº 17/2014<br>Art. 3º A nomeação ocorrerá na data de publicação do respectivo ato no Diário Oficial de Porto Alegre.<br>§ 1º Excetua-se do disposto no caput a nomeação de servidores em cargos em comissão, quando:<br>I nomeados por Vereador ao assumir o exercício da vereança na condição de titular ou em substituição a vereador que assumir temporariamente outro cargo público, para<br>compor sua estrutura de gabinete, até 30 (trinta) dias da assunção do mandato.<br>II a nomeação ocorrer, até o dia 31 de janeiro, na troca de Legislatura e de Sessão Legislativa.<br>III se tratar de servidores cedidos de outros órgãos, a contar da data em que são colocados à disposição deste legislativo.<br>§ 2º Nas hipóteses previstas nos incisos I e II do § 1º, a nomeação ocorrerá na data de abertura do respectivo processo no SEI. |  |  |
|                                                                    | Declaro que o(a) indicado(a) ao cargo supramencionado não possui grau de parentesco, de acordo com o parágrafo único, inciso II, do art. 19 da Emenda à Lei Orgânica n.º 23, de 23/06/2006, a qual veda a prática de nepotismo em todos os níveis da Administração Municipal.                                                                                                    |  |  |
|                                                                    | Após assinatura do Presidente/Vereador, encaminhar para SIRH.                                                                                                    |  |  |

#### IX. Digitar a mesma senha utilizada para entrar no SEI e clicar em "Assinar".

| sei. SEI - Assinatura de Documento - Google Chrome —                                                                           |              | ×  |
|----------------------------------------------------------------------------------------------------|--------------|----|
| sei.camarapoa.rs.gov.br/sei/controlador.php?acao=documento_assinar&acao_origem=arv                                             | ore_visualiz | ar |
| Órgão do Assinante:<br>CMPA ✓<br>Assinante:<br>Fulano de tal<br>Cargo / Eunção:<br>VEREADOR<br>Sente ↓ Certificado Digital (1) | Assinar      |    |
| VEREADOR DEVE ASSI                                                                                                    | NAR          | •  |

#### IX. Preparar para envio clicando no ícone indicado.

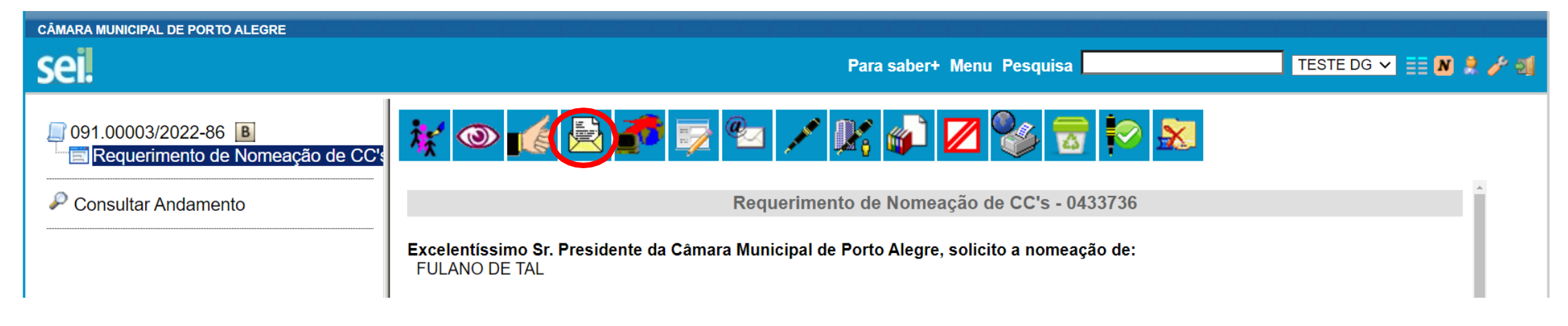

X. Enviar para o setor responsável selecionando a unidade "SIRH" e clicando em "Enviar".

| CÂMARA MUNICIPAL DE PORTO ALEGRE                             |                                                                                                    |                             |
|--------------------------------------------------------------|----------------------------------------------------------------------------------------------------|-----------------------------|
| sei                                                          | Para saber+ Menu Pesquisa                                                                                      | TESTE DG 🗸 🏥 <b>N 🌲 🥢 🍕</b> |
| 091.00003/2022-86     B     Requerimento de Nomeação de CC's | Enviar Processo                                                                                                | Enviar                      |
| Consultar Andamento                                          | Processos:<br>091.00003/2022-86 - Pessoal: Nomeação/Exoneração/ Designação/Dispensa de Substituto/Substituição |                             |
|                                                              | Unidades: Sith SiRH - Seção de Ingressos e Registros Históricos                                                | ^ 🖉 🖗                       |

XI. Por fim, acompanhar o processo e aguardar informações sobre o envio da documentação necessária para efetivar o ingresso do colaborador.

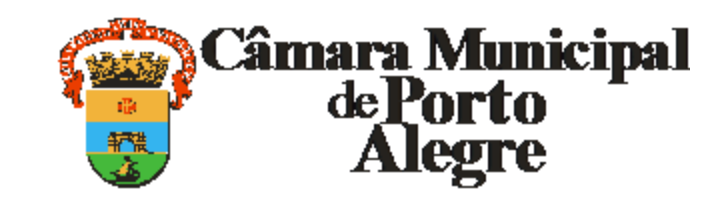

Av. Loureiro da Silva, 255 - Bairro Centro Histórico, Porto Alegre/RS, CEP 90013-901 CNPJ: 89.522.437/0001-07 Telefone: (51) 3220-4308 http://www.camarapoa.rs.gov.br/